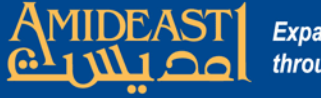

# Instructions for Setting up a New Account for AOEPT

Follow the steps carefully and ask for help if you are not sure about something.

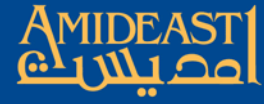

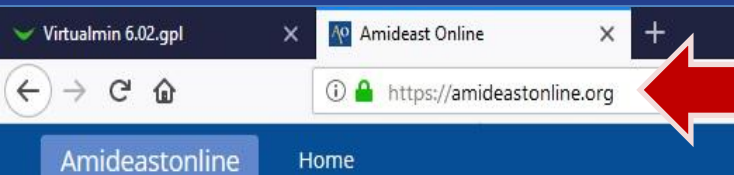

# Okay, to begin, open your browser and go to https://amideastonline.org

#### tou are not logged in. (Log in)

Ð

-

Ξ

### **Amideast Online**

| AMIDEAST Training Online     | This is the AMIDEAST Online<br>portal. Once logged in, you can<br>not created an account, click on<br>right. If you forgot your passwo<br>password". An email will be m | login page for entering the learning<br>proceed to your course. If you have<br>"Create account" in the login box on the<br>ord, reset it by clicking on "Lost<br>ailed to you with instructions | LOGIN Username / email Password Demember username                     |  |
|------------------------------|----------------------------------------------------------------------------------------------------|----------------------------------------------------------------------------------------------------|-----------------------------------------------------------------------|--|
|                              | password . An eman will be maned to you will instructions.                                                                                                    |                                                                                                    | Log in                                                                |  |
|                              | Next, clic<br>new acco                                                                                                    | k "Create<br>ount".                                                                                                    | Create new account<br>Lost password?<br>Log in using your account on: |  |
| Online Resources             | Public English                                                                                                    | English Test                                                                                                    | Facebook                                                              |  |
| We offer blended and virtual | These English language                                                                                                    | Would you like to take a test                                                                                                    | Microsoft                                                             |  |

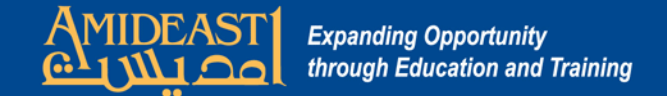

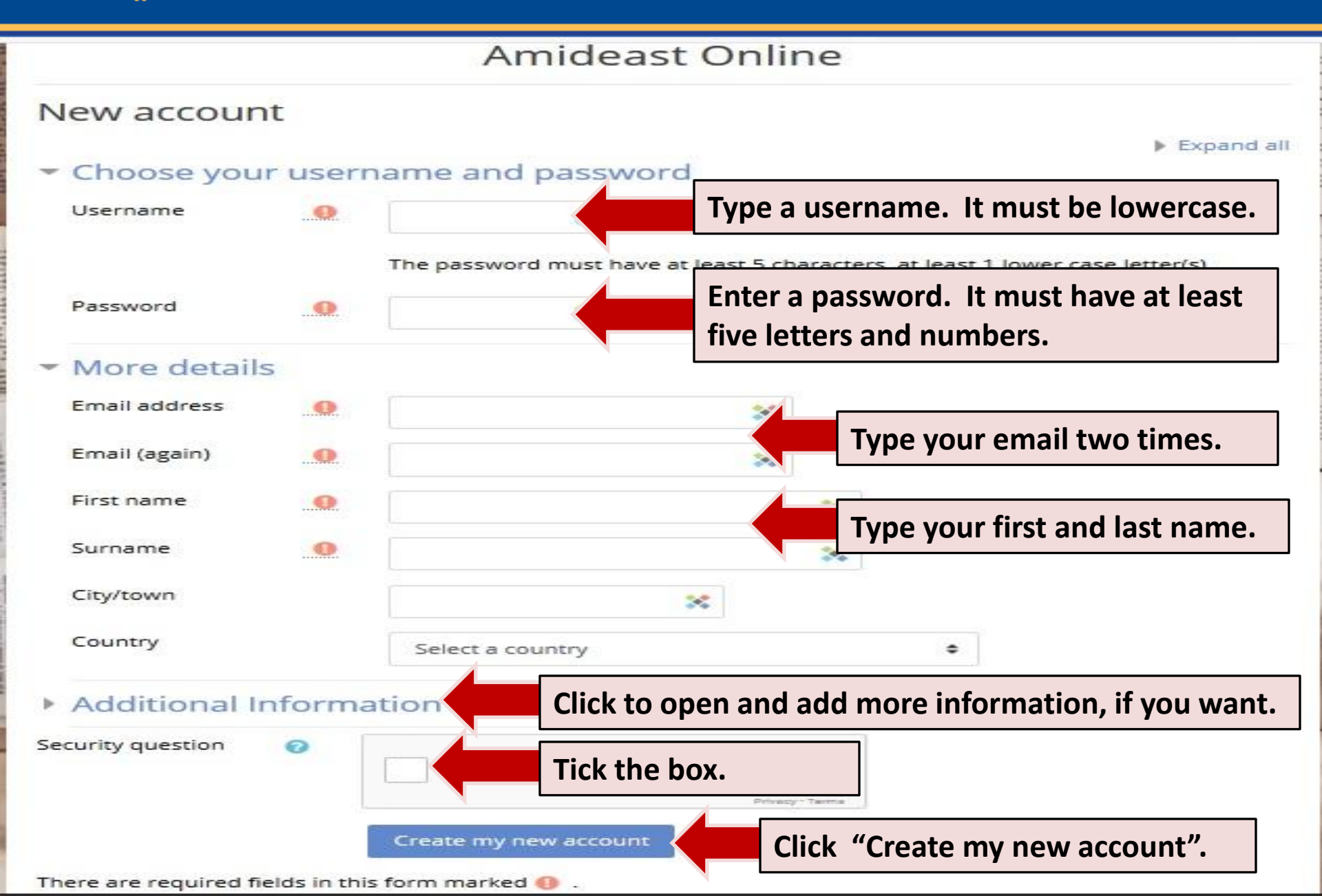

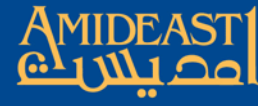

Amideastonline

You are not logged in. (Log in)

## Amideast Online

Home

Home / Confirm your account

An email should have been sent to your address at myemail@hotmail.com

It contains easy instructions to complete your registration.

If you continue to have difficulty, contact the site administrator.

Continue

AMIDEAST Online sends two emails to your email account. Open up a new window or use your smart phone and go to your email account.

Check your Inbox for the two emails. One of them will have a link in it. Click that link or copy/paste it to your browser bar.

If the email doesn't come, go to your Junk mail and check for it there. That sometimes happens because your email account may be very strict about spam.

After you click on the link, your account will be created and you will be redirected to AMIDEAST Online.

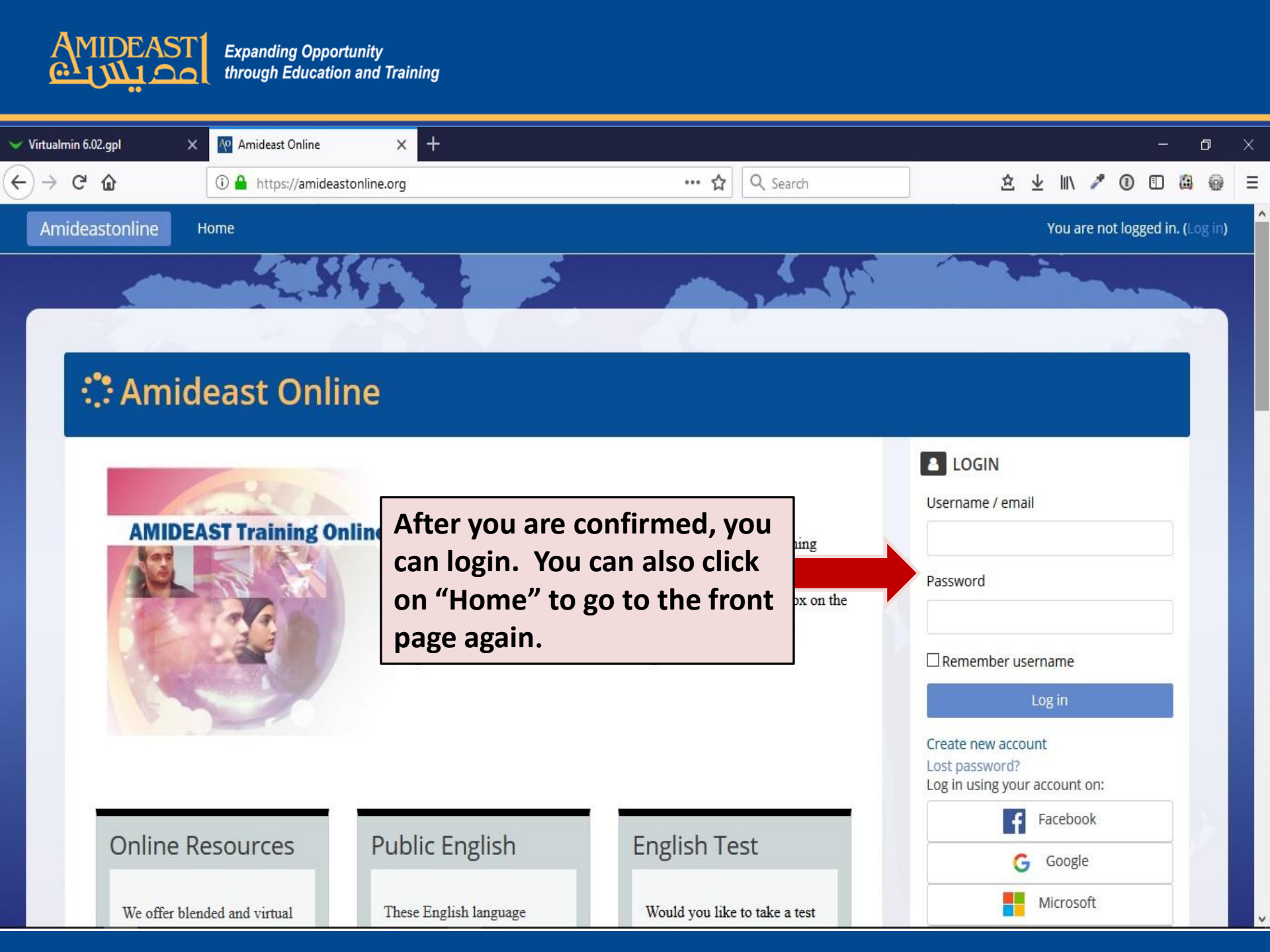

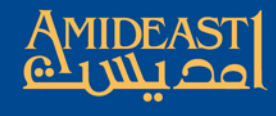

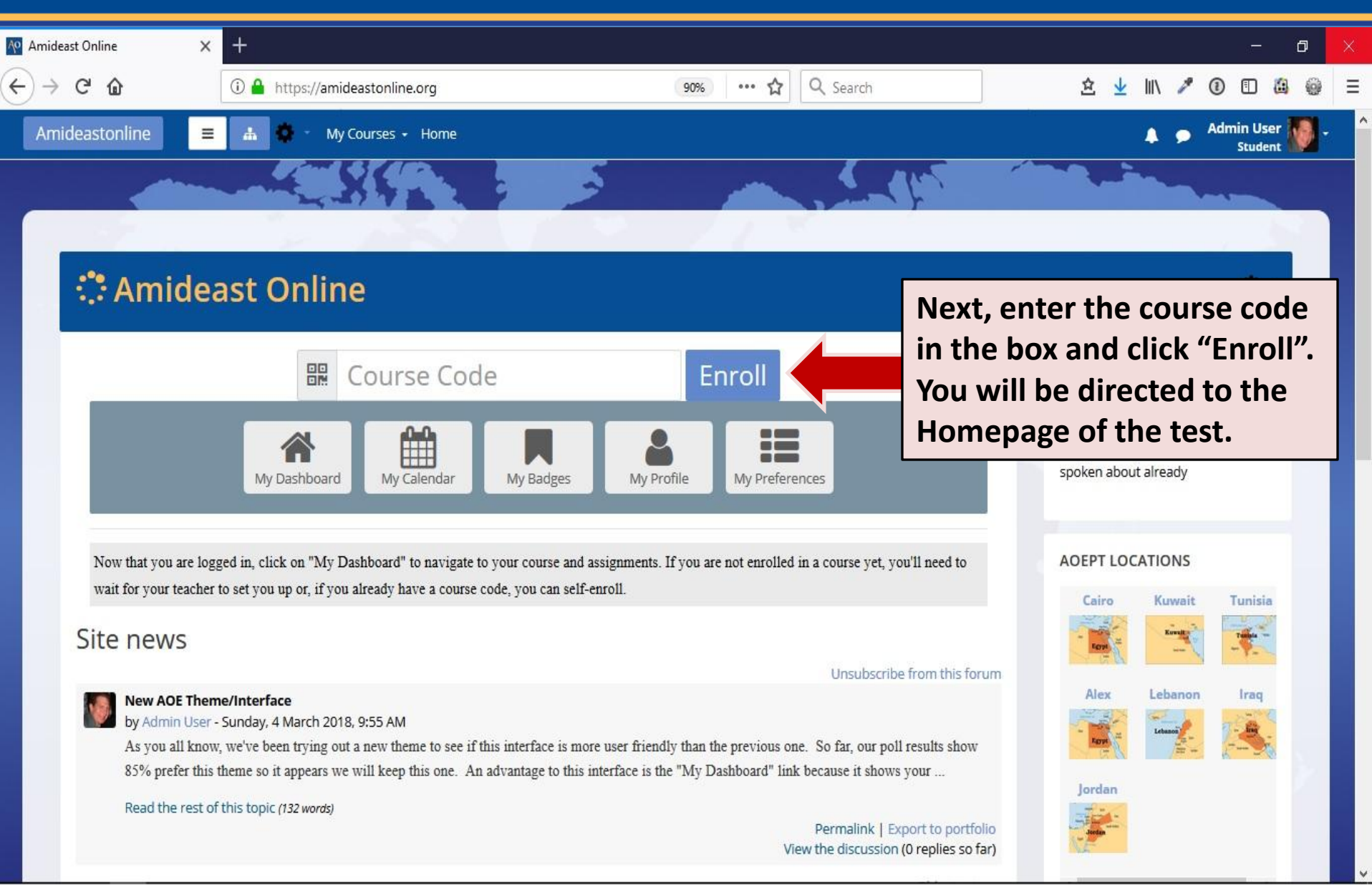

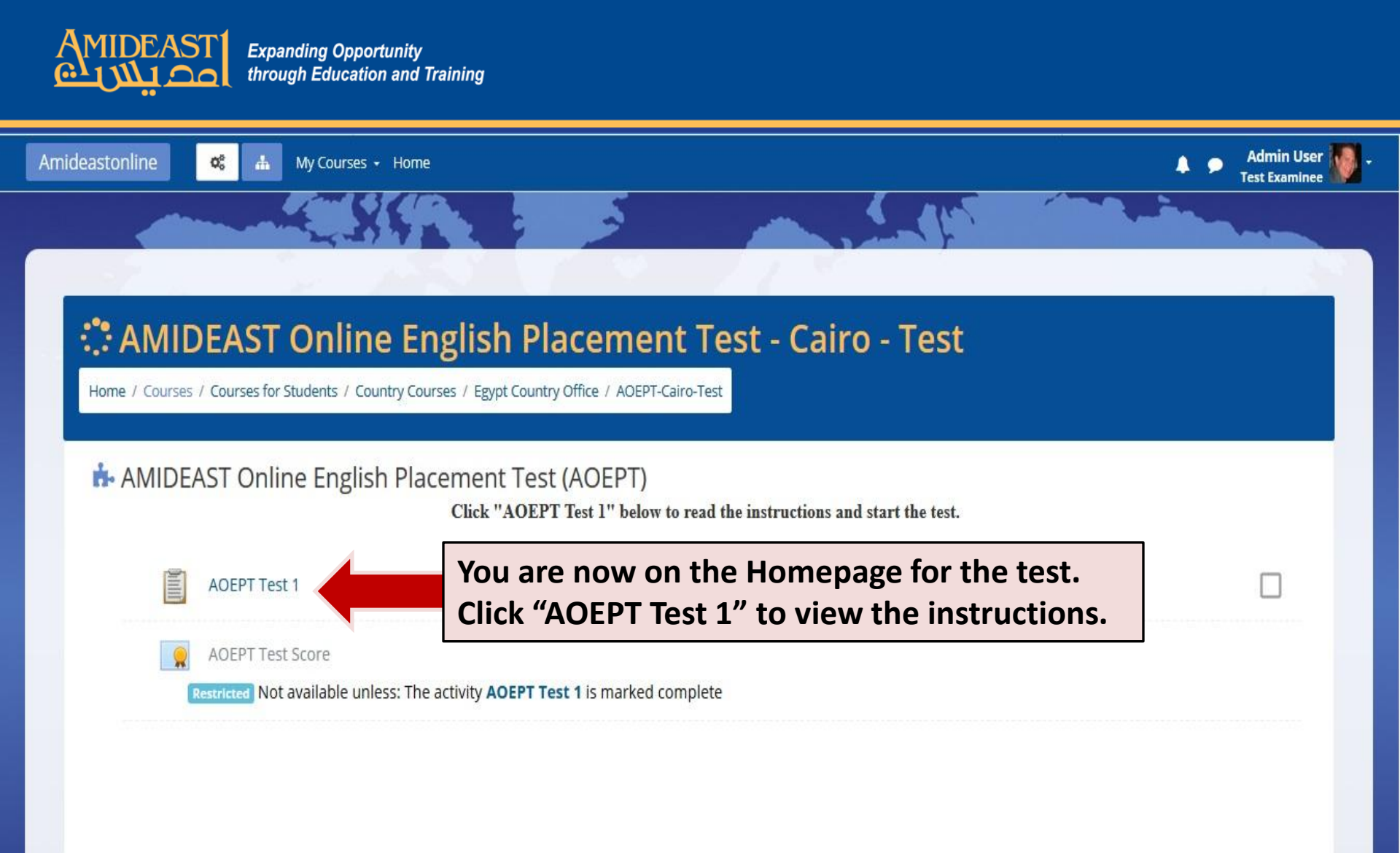

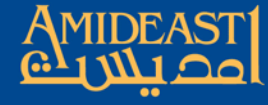

00

Amideastonline

My Courses + Home

### Test Examinee

Λ

Admin User

#### AMIDEAST Online English Placement Test - Cairo - Test

Home / Courses / Courses for Students / Country Courses / Egypt Country Office / AOEPT-Cairo-Test / AMIDEAST Online English Placement Test (AOEPT) / AOEPT Test 1

| AMIDEAST Online English Placement Test (AOEPT) Egypt/Cairo Country Office                                                                                                    |               |                                                                                                    |  |  |
|----------------------------------------------------------------------------------------------------|---------------|----------------------------------------------------------------------------------------------------|--|--|
| This is a test of English to determine your proficiency level for placement purposes.<br>There are listening, vocabulary, and grammar questions. Answer all of the questions.<br>The test stops automatically when it knows your level. <b>To begin:</b> |               | هذا هو اختبار اللغة الانجليزية لتحديد مستوى الانقان. هداك أسئلة عن نص سمعي، وعن مفردات، وعن القواعد.<br>إجب على جميع الأسئلة حتى يتوقف الاختبار تلقانيا.<br><b>ليدء الامتحان:</b> |  |  |
| Put on your headset.                                                                                                    | Q             | -ضع سماعة الرأس                                                                                                    |  |  |
| Click on the "Start attempt" button below.                                                                                                    | Start attempt | -انقر على زر " Start attempt أنداه                                                                                                    |  |  |

After the test, check your score by clicking here.

Start attempt

Read the instructions and then click "Start attempt" to begin.